### دليل الإعداد Priručnik za postavljanje HP Photosmart A610 seri

# طابعة HP Photosmart A610 series

## 

(AR) (HR) (TR)

Q7110-90189

|                                                                                                    |                                                                                                    | pisac                                                                                                    |
|----------------------------------------------------------------------------------------------------|----------------------------------------------------------------------------------------------------|----------------------------------------------------------------------------------------------------|
|                                                                                                    | إخراج محتويات عبوة الطابعة والمحيط بها.<br>انزع الشريط الواقي الموجود داخل الطابعة والمحيط بها.<br>قد يختلف طراز الطابعة الموجودة لديك عن الطراز المعروض بالصورة.<br>1. طابعة<br>1. طابعة<br>1. طابع<br>1. طابع<br>1. طابعة<br>1. طابع<br>1. طابعة<br>1. طابعة<br>1. طابعة<br>1. طابع<br>1. | Raspakiranje pisača         Odstranite zaštitnu traku iz pisača i oko njega. Vaš s         razlikovati od ovdje prikazanog.         1. HP Photosmart A610 series       4. Maska         pisač       5. Napajanje i         2. HP 110 Trobojni Inkjet       6. HP Photosmar         3. Priručnik za postavljanje (ovaj       7. HP Advanced         poster)       8. Osnovni priru |
| 2<br>4<br>2<br>2<br>3<br>1<br>1<br>1<br>1<br>1<br>1<br>1<br>1<br>1<br>1<br>1<br>1<br>1                                                                                                    | توصيل سلك الطاقة<br>1. قم بتوصيل قابس المهايئ، الذي يتناسب مع شدة التيار في الدولة/المنطقة<br>التي تقيم فيها، بسلك الطاقة.<br>2. قم بتوصيل سلك الطاقة بالجزء الخلفي من الطابعة.<br>3. قم بتوصيل سلك الطاقة بمأخذ تيار كهربائي سليم.<br>4. اتزع الغشاء الواقي الموجود على شاشة الطابعة.                                                                                                    | <ul> <li>Spajanje kabela napajanja</li> <li>Spojite adapter za vašu državu/regiju s kabelor</li> <li>Spojite kabel napajanja na stražnji dio pisača.</li> <li>Spojite kabel napajanja u ispravnu električnu uti</li> <li>Odstranite zaštitni film sa zaslona pisača.</li> </ul>                                                                                                   |
| علمان<br>history<br>history<br>his | تركيب الغطاع<br>1. افتح درج الإخراج. يتم فتح درج الإدخال وتظهر شاشة الطابعة تلقائيًا.<br>2. قم بتركيب الغطاء. اضغط بقوة في المنتصف و على الجانبين لتثبيت الغطاء<br>في مكانه بإحكام.                                                                                                    | <ol> <li>Postavljanje maske</li> <li>Otvorite izlaznu ladicu. Zaslon pisača izlazi auto<br/>otvaranjem ulazne ladice.</li> <li>Postavite masku. Pritisnite jače u središtu i na obj<br/>bi uskočila na mjesto.</li> </ol>                                                                                                    |
| زر التشغيل<br>Gumb Uključivanje<br>Açık düğmesi                                                                                                    | <b>تحديد اللغة والدولة</b><br>1. اضغط زر ا <b>لتشغيل</b> ليتم تشغيل الطابعة.                                                                                                    | Odabir jezika i države<br>1. Pritisnite Uključivanje da biste uključili pisač.                                                                                                    |

- 2. Kada se na zaslonu pisača pojavi Select langua jezika), pritisnite 🔺 ili 👻 da biste odabrali svoj OK. Kada se pojavi Set LCD language to (your l (Postavka jezika LCD zaslona na (vaš jezik)), pri za označavanje Yes (Da). Pritisnite OK.
- 3. Kada se pojavi Select country/region (Odabir pritisnite 🔺 ili 👻 da biste označili svoju državu Pritisnite **OK**.
- 2. عند ظهور خيار Select language (تحديد اللغة) على شاشة الطابعة، اضغط زر ▲ أو ◄ لتحديد لغتك. اضغط OK (موافق). عند عند ظهور (إعداد لغة LCD language to (your language) على (لغتك))، اضغط الزر ▲ أو ◄ لتحديد Yes (نعم). اضغط OK (موافق).
- 3. عند ظهور خيار Select country/region (تحديد الدولة/المنطقة)، اضغط الزر ▲ أو ◄ لتحديد الدولة/المنطقة التي تتبعها. اضغط OK (موافق).

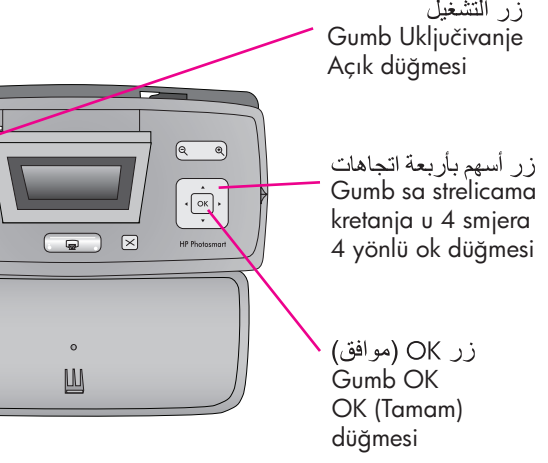

| ries                                                                                                    | Kurulum Kılavuzu<br>HP Photosmart A610 series<br>yazıcı                                                                                                    |
|----------------------------------------------------------------------------------------------------|----------------------------------------------------------------------------------------------------|
| se model može<br>i ispravljači<br>art softver i<br>i pomoć na CD-u<br>ed foto-papir<br>ručnik                      | <ul> <li>Yazıcının içindeki ve etrafındaki koruyucu bandı çıkarın. Modeliniz burada gösterilenden farklı olabilir.</li> <li>1. HP Photosmart A610 series yazıcı</li> <li>2. HP 110 Üç renkli Inkjet yazıcı kartuşu</li> <li>3. Kurulum Kılavuzu (bu poster)</li> <li>4. Ön plaka</li> <li>5. Güç kaynağı ve adaptörler</li> <li>6. CD'de HP Photosmart yazılımı ve elektronik Yardım</li> <li>7. HP Advanced Fotoğraf Kağıdı</li> <li>8. Temel Çalışma Kılavuzu</li> </ul>                                                                                                   |
| om napajanja.<br>tičnicu.                                                                                          | <ul> <li>Güç kablosunu takın</li> <li>1. Ülkenize/bölgenize özel adaptör fişini güç kablosuna bağlayın.</li> <li>2. Güç kablosunu yazıcının arkasına bağlayın.</li> <li>3. Güç kablosunu çalışan bir elektrik prizine takın.</li> <li>4. Yazıcı ekranındaki koruyucu filmi çıkarın.</li> </ul>                                                                                                    |
| itomatski s<br>bje strane kako                                                                                     | <ul> <li>Ön plakayı takın</li> <li>1. Çıkış tepsisini açın. Giriş tepsisi açılır ve yazıcı ekranı otomatik<br/>olarak açılır.</li> <li>2. Ön plakayı takın. Yerine oturması için ortasından ve her iki<br/>tarafından sıkıca bastırın.</li> </ul>                                                                                                    |
| <b>age</b> (Odabir<br>j jezik. Pritisnite<br><b>language)</b><br>ritisnite ▲ ili ↓<br>države/regije),<br>u/regiju. | <ul> <li>Dili ve ülke/bölgeyi seçin</li> <li>1. Yazıcıyı açmak için Açık düğmesine basın.</li> <li>2. Yazıcı ekranında Select language (Dil Seçin) görüntülendiğinde dilinizi seçmek için ▲ veya ◄ tuşuna basın. OK (Tamam) düğmesine basın. Set LCD language to (your language) (ICD dilini (diliniz) ayarla) görüntülendiğinde, Yes'i vurgulamak için ▲ veya ◄ tuşuna basın. OK (Tamam) düğmesine basın.</li> <li>3. Select country/region (Ülke/bölge seç) görüntülendiğinde ülkenizi/bölgenizi seçmek için ▲ veya ◄ tuşuna basın. OK (Tamam) düğmesine basın.</li> </ul> |
|                                                                                                    |                                                                                                    |

| hp                                                                                                    | احرص على استخدام ورق صور فوتو غرافية HP المتقدم<br>المُصمم خصيصًا للحصول على صور فوتو غرافية رائعة<br>باستخدام الأحبار الموجودة في طابعتك الجديدة.                                                                                                    | Koristite HP Advanced foto-papir koji je<br>dizajniran za stvaranje prekrasnih foto<br>uporabom tinte vašeg novog pisača.                                                                                                    |
|----------------------------------------------------------------------------------------------------|----------------------------------------------------------------------------------------------------|----------------------------------------------------------------------------------------------------|
| 5                                                                                                    | تركيب خرطوشة الطباعة.<br>1. افتح باب خرطوشة الطباعة واسحب الطرف القرنفلي القابل للسحب لإزالة<br>2. افتح عبوة خرطوشة الطباعة واسحب الطرف القرنفلي القابل للسحب لإزالة<br>الشريط الشفاف.<br>3. قم بتركيب خرطوشة الطباعة بحيث تكون بطاقة التسمية متجهة لأعلى<br>والموصلات نحاسية اللون متجهة لداخل الطابعة.<br>4. ادفع خرطوشة الطباعة داخل الحامل حتى تستقر في مكانها ثم أغلق باب<br>خرطوشة الطباعة.  | <ol> <li>Otvorite vratašca za pristup spremnika s tintor.</li> <li>Otvorite paket spremnika s tintom i povucite ružie<br/>biste uklonili prozirnu traku.</li> <li>Postavite spremnik s tintom s naljepnicom okrenu<br/>bakrenim kontaktima okrenutim prema unutrašnja</li> <li>Gurajte spremnik s tintom u ležište sve dok ne le<br/>mjesto, a zatim zatvorite vratašca za pristup spre</li> </ol>    |
| ر الإدخار<br>Siajna strana<br>Parlak taraf<br>Vodilica širine papira<br>Kağıt genişliği<br>kılavuzu<br>نر OK موافق)<br>نر OK button                                                                  | طباعة صفحة محاداة<br>1. ضع عددًا قليلاً من ورق صور فوتو غرافية HP متقدم (من العينة المضمنة)<br>داخل درج الإدخال بحيث تكون الأوجه اللامعة باتجاه الجزء الأمامي من<br>الطابعة.<br>2. قم بمحاذاة الورق بالجانب الأيسر من درج الإدخال. اضبط موجّه عرض<br>الورق بحيث يلامس الحافة اليمنى للورق دون ثني الورق.<br>3. اضغط OK (موافق). تتم طباعة صفحة محاذاة على أول ورقة من ورق.<br>الصور الفوتو غرافية. | <ol> <li>Ispis stranice poravnavanja</li> <li>Postavite nekoliko listova HP Advanced foto-pap<br/>u oglednom primjerku) u ulaznu ladicu sa sjajna<br/>okrenutom prema vama.</li> <li>Poravnajte papir prema lijevoj strani ulazne ladi<br/>vodilice širine papira uz sam desni rub papira, v<br/>ga ne saviju.</li> <li>Pritisnite OK. Na prvom listu papira se ispisuje<br/>poravnavanja.</li> </ol> |
| زر الطباعة<br>Gumb Ispis<br>Yazdır düğmesi<br>مصباح بطاقة الذاكرة<br>Žaruljica memorijske kartice<br>Bellek kartı ışığı<br>فتحات بطاقات الذاكرة<br>Utori memorijske kartice<br>Bellek kartı yuvaları | طباعة أول صورة فوتو غرافية<br>1. أدخل بطاقة الذاكرة في الفتحة المناسبة لبطاقة الذاكرة.<br>ملاحظة: لن يتم إدخال بطاقة الذاكرة بالكامل في الطابعة. يومض مصباح<br>بطاقة الذاكرة عند إدخال البطاقة بصورة صحيحة ثم يضيء باللون الأخضر<br>الثابت.<br>2. اضغط زر ) أو ( لتحديد الصورة التي تريد طباعتها، ثم اضغط زر<br>الطباعة لكي تتمكن من طباعة أول صورة فوتو غرافية.                                   | <ol> <li>Ispis vaše prve fotografije</li> <li>Umetnite memorijsku karticu u odgovarajući uto karticu.</li> <li>Napomena: Memorijsku karticu nije moguće u p umetnuti u pisač. Kada je memorijska kartica do bljeska žaruljica memorijske kartice, a zatim osto zeleno.</li> <li>Pritisnite ∢ ili ▶ za odabir fotografije koju želite pritisnite Ispis za ispis vaše prve fotografije.</li> </ol>      |
|                                                                                                    | هل تحتاج إلى مزيد من المعلومات؟<br>دليل أساسيات HP Photosmart A610 series<br>يتضمن هذا الدليل إرشادات حول تثبيت برنامج HP Photosmart<br>على جهاز الكمبيوتر لديك.                                                                                                    | Trebate li više informacija?HP Photosmart A610 series Osnovni priruSadrži upute o instalaciji HP Photosmart seračunalo.                                                                                                    |

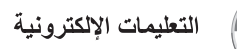

Elektronička pomoć

www.hp.

www.hp.com/support

www.hp.com/support

#### je posebno ografija

Yeni yazıcınızdaki mürekkepleri kullanarak güzel fotoğraflar üretmek üzere özel olarak tasarlanan HP Advanced Fotoğraf kağıdını kullanın.

| om                                       | Yazıcı kartuşunu takın                                                                                                    |  |  |
|------------------------------------------|----------------------------------------------------------------------------------------------------|--|--|
| 1.                                       | 1. Yazıcı kartuşu kapağını açın.                                                                                                    |  |  |
| <b>žičasti jezičak</b> da                | <ol> <li>Yazıcı kartuşu paketini açın ve şeffaf bandı çıkarmak için pembe<br/>bandı çekin.</li> </ol>                                                                                   |  |  |
| nutom prema gore i<br>njosti pisača.     | <ol> <li>Yazıcı kartuşunu, etiketi yukarı, bakır renkli temas noktaları ise<br/>yazıcının içine bakacak şekilde takın.</li> </ol>                                                       |  |  |
| legne na svoje<br>premniku s tintom.     | <ol> <li>Yazıcı kartuşunu yerine oturana kadar yuvasına itin ve yazıcı<br/>kartuşu kapağını kapatın.</li> </ol>                                                                         |  |  |
|                                          |                                                                                                    |  |  |
|                                          |                                                                                                    |  |  |
|                                          |                                                                                                    |  |  |
|                                          | Bir hizalama sayfası yazdırın                                                                                                    |  |  |
| apira (uključeno<br>nom stranom          | <ol> <li>Giriş tepsisine, parlak yüzleri size bakacak şekilde birkaç HP<br/>Advanced Fotoğraf kağıdı (verilen örnek paket) yerleştirin.</li> </ol>                                      |  |  |
| dice. Prilagodite<br>1, vodeći računa da | <ol> <li>Kağıdı giriş tepsisinin sol tarafına doğru hizalayın. Kağıdı<br/>bükmeden kağıt genişliği kılavuzunu kağıdın sağ köşesine yakın<br/>olacak şekilde ayarlayın.</li> </ol>       |  |  |
| e stranica                               | <ol> <li>OK (Tamam) düğmesine basın. Fotoğraf kağıdının ilk sayfasına bir<br/>hizalama sayfası yazdırılır.</li> </ol>                                                                   |  |  |
|                                          |                                                                                                    |  |  |
|                                          |                                                                                                    |  |  |
|                                          |                                                                                                    |  |  |
|                                          | İlk fotoğrafınızı yazdırın                                                                                                    |  |  |
| tor za memorijsku                        | 1. Doğru bellek kartı yuvasına bir bellek kartı takın.                                                                                                    |  |  |
| potpunosti<br>dobro postavljena,         | <b>Not:</b> Bellek kartı yazıcıya tam olarak girmeyecektir. Bellek kartı<br>doğru bir şekilde takıldığında, bellek kartı ışığı yanıp söner ve<br>daha sonra sürekli yeşil renkte yanar. |  |  |
| staje svijetliti stalno                  | <ol> <li>Yazdırmak istediğiniz fotoğrafı seçmek için ∢ ya da ▶ tuşuna<br/>basın ve daha sonra ilk fotoğrafınızı yazdırmak için Yazdır'a</li> </ol>                                      |  |  |
| lite ispisati, a zatim                   | basın.                                                                                                    |  |  |

#### Daha fazla bilgiye mi ihtiyacınız var?

**učnik** softvera na HP Photosmart A610 series Temel Çalışma Kılavuzu Bilgisayarınıza HP Photosmart yazılımının kurulumu hakkında yönergeler içerir.

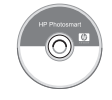

Elektronik Yardım

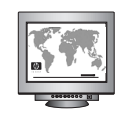

www.hp.com/support